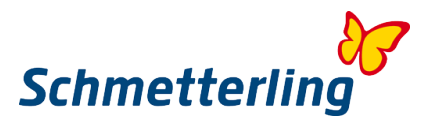

# Neue Funktion – Einwilligung des Kunden im Argus

#### 1. Neuer Button

In der Kundenansicht erscheint ein neuer Button "Einwilligung". Mittels diesem gelangt man in den Reiter Einwilligung.

| Kunde 12092110 - Peter Pan Auptkunde Privatperson   Reiseanmelder   Reiseteilnehmer |                              |       |                |         |                            |  |
|-------------------------------------------------------------------------------------|------------------------------|-------|----------------|---------|----------------------------|--|
| Name                                                                                | Kind Peter Pan               |       | Te             | elefon  |                            |  |
| Straße                                                                              | Hooks Land 5                 |       | E              | E-Mail  |                            |  |
| PLZ / Ort                                                                           | 55555 Nimmerland             |       | Umsatz /       | Offen   | 4.017,00 / <b>3.749,20</b> |  |
| Briefanrede                                                                         | Hallo Peter                  |       | Geburtsdatum / | / Alter | 12.06.1990 / 27 Jahre      |  |
| 🖉 Bearbeiten 🛛 📇 P                                                                  | rofil drucken 🛛 🔣 CRS Export | 🔊 SMS | 🜌 E-Mail  🕅    | Brief   | 🖄 Einwilligung             |  |

### 2. Reiter Einwilligung

Hier können Sie die Einwilligung dem Kunden per Mail versenden oder drucken.

| Kundendaten bearbeiten         | ×                                   |
|--------------------------------|-------------------------------------|
| Midoffice Kundenoptionen       | DS - Einwilligung Reiseportal / App |
| Erklärung versenden / ausgeben | E-Mail Drucken                      |
| Vorschau                       | Einwilligungserklärung Standard 🛛 🔂 |
| Einwilligung erteilen          | Art der Einwilligung v Einwilligen  |
| Einwilligung erteilt           |                                     |
| Hochgeladene Dokumente         | ₽                                   |
| Gesamte Historie einblenden    |                                     |

Man kann auch eine eigene Einwilligungserklärung im System hinterlegen (s. dazu Pkt. 3!).

Beim E-Mail-Versand erhält der Kunde eine E-Mail mit einem Bestätigungslink. Klickt er diesen, wird der Haken bei "Einwilligung erteilt" automatisch gesetzt.

Bei dem E-Mail-Versand hat man noch die Möglichkeit, die Absender-E-Mail-Adresse zu ändern. Dazu in dem Felde bei Empfänger E-Mail die entsprechende Adresse, die im Kundenstamm hinterlegt ist, auswählen:

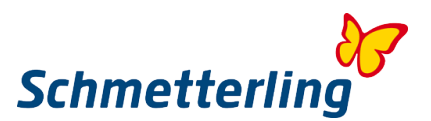

| Kundendaten bearbeiten                                                 |                                                     |  |  |  |  |
|------------------------------------------------------------------------|-----------------------------------------------------|--|--|--|--|
| Midoffice Kundenoptionen                                               | DS - Einwilligung Reiseportal / App                 |  |  |  |  |
| Erklärung versenden / ausgeben                                         | Drucken                                             |  |  |  |  |
| Absender E-Mail                                                        | Testreisebüro Argus 3 <norepl th="" 🔻<=""></norepl> |  |  |  |  |
| Wünschen Sie den Versand an eine andere Email-Adresse als im folgenden |                                                     |  |  |  |  |
| Feld hinterlegt, tragen Sie diese bitte in das Feld ein:               |                                                     |  |  |  |  |
| Empfänger E-Mail                                                       | peter.pan@schmetterling.de 🔹 🚺 Senden               |  |  |  |  |

Dass die Einwilligung erteilt wurde, ist auch direkt am Button ersichtlich, indem ein Häkchen erscheint.

| 🖄 Einwilligung                 |                                                     |                      |                       |
|--------------------------------|-----------------------------------------------------|----------------------|-----------------------|
| Kunde 120<br>Privatperson   Re | 92110 - Peter Pan<br>eiseanmelder   Reiseteilnehmer |                      | 🚖 Hauptkunde          |
| Name                           | Kind Peter Pan                                      | Telefon              |                       |
| Straße                         | Hooks Land 5                                        | E-Mail               |                       |
| PLZ / Ort                      | 55555 Nimmerland                                    | Umsatz / Offen       | 4.017,00 / 3.749,20   |
| Briefanrede                    | Hallo Peter                                         | Geburtsdatum / Alter | 12.06.1990 / 27 Jahre |
| 🖉 Bearbeiten 🛛 📇 P             | rofil drucken 🔣 CRS Export 🖉 SMS                    | 🖾 E-Mail 🛛 🜌 Brief   | 🖄 Einwilligung        |

Sollte der Kunde Ihnen die Einwilligung telefonisch erteilen, können Sie den Haken setzen, indem Sie bei Einwilligung erteilen "telefonisch" auswählen und auf "Einwilligen" klicken.

| Kundendaten bearbeiten |                     |                  |               |             |  |  |
|------------------------|---------------------|------------------|---------------|-------------|--|--|
| Midoffice              | Kundenoptionen      | DS - Einwilligur | ng Reisepo    | ortal / App |  |  |
| Erklärung vers         | enden / ausgeben    | E-Mail           | Drucken       |             |  |  |
|                        | Vorschau            | Einwilligungser  | klärung Stand | ard 🔝       |  |  |
| Fir                    | willigung erteilen  | Telefonisch      | -             | Finwilligen |  |  |
| Li                     | iningung ertenen    | Tererenden       |               | Linvingon   |  |  |
| E                      | inwilligung erteilt |                  |               |             |  |  |
| Usebeels               | dana Dakumanta      | -                |               |             |  |  |
| Hochgela               | idene Dokumente     | <b>₽</b>         |               |             |  |  |

Durch Auswahl "Art des Widerrufs" und dem Klicken auf "Zurückziehen" kann die Einwilligung widerrufen werden.

Wurde eine Einwilligung bestätigt, so ändert sich die Maske wie nachfolgend dargestellt:

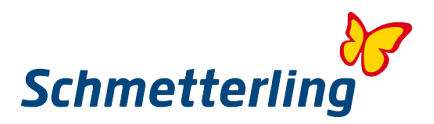

| Kundendaten bearbeiten |                     |                    |              |              |  |
|------------------------|---------------------|--------------------|--------------|--------------|--|
| Midoffice              | Kundenoptionen      | DS - Einwilligung  | Reiseport    | tal / App    |  |
| Erklärung verse        | enden / ausgeben    | E-Mail             | Drucken      |              |  |
|                        | Vorschau            | Einwilligungserklä | rung Standar | rd 🗾         |  |
| 1                      | Art des Widerrufs   | Art des Widerrufs  | v            | Zurückziehen |  |
| E                      | inwilligung erteilt | $\checkmark$       |              |              |  |
| A                      | t der Einwilligung  | Telefonisch        |              |              |  |
| Hochgela               | dene Dokumente      | <mark>₽</mark>     |              |              |  |
| Gesamte Historie       | einblenden          |                    |              |              |  |

## 3. Hinterlegung eines eigenem Einwilligungsdokumentes

Unter Administration > Einstellungen > Datenschutz kann eine eigene Einwilligung hinterlegt werden.

| Datenschutz - Einwilligungserklärung 🕕 |          |                  |              |  |  |
|----------------------------------------|----------|------------------|--------------|--|--|
| Aktiv                                  | Dokument |                  | Beschreibung |  |  |
| 🔲 💾 Speichern                          |          | <mark>.</mark> ₽ |              |  |  |
|                                        |          |                  |              |  |  |

### 4. Historie

In der Historie wird sowohl das Setzen der Einwilligung als auch der Widerruf der Selben protokolliert:

| Kundendaten bearbeiten                                                   | ×                                 |
|--------------------------------------------------------------------------|-----------------------------------|
| Midoffice Kundenoptionen E                                               | DS - Einwilligung KundenApp       |
| Erklärung versenden / ausgeben                                           | E-Mail Drucken                    |
| Vorschau                                                                 | Einwilligungserklärung Standard 👔 |
| Art des Widerrufs                                                        | Art des Widerrufs                 |
| Einwilligung erteilt 🛛                                                   | 7                                 |
| Art der Einwilligung Te                                                  | alefonisch                        |
| Hochgeladene Dokumente                                                   | ۶.                                |
| Letzter E-Mail-Versand 25.05.2018 14:06:4<br>Gesamte Historie einblenden | 42 -                              |

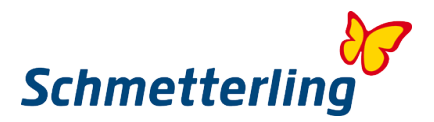

#### Gesamte Historie einblenden

| Bearbeitet am | Benutzer  | Mail | Art der Einwilligung | Eingewilligt |
|---------------|-----------|------|----------------------|--------------|
| 22.05.2018    | Anja Anja |      | Schriftlich          | Nein         |
| 22.05.2018    | Anja Anja |      | Telefonisch          | Ja           |

### 5. Selektion aller Kunden mit Einwilligung

Ob eine Einwilligung vorhanden ist, können Sie in der Kundenliste mittels des Selektors "Einwilligungserklärung" sehen. So ist gewährleistet, dass Sie zukünftig nur Kunden anschreiben, für welche eine Einwilligung vorliegt.

| Kundenliste               |                   |                              |                |  |  |  |
|---------------------------|-------------------|------------------------------|----------------|--|--|--|
| Kundenfilter: Hauptkunden | Kundentyp: Privat | KdNr.: 🔻                     | Kommunikation: |  |  |  |
| Kundenmerkmal: Alle       | Reisemotiv: Alle  | Veranstalter: Alle           | Gesamtumsatz:  |  |  |  |
| Umsatz Ifd. Jahr: 🔻       | Umsatz Vorjahr:   | Einwilligungserklärung: Alle |                |  |  |  |
| Suchen Verwerfen          |                   |                              |                |  |  |  |